# TKC法律情報データベース **ホ**кс 「LEX / DB**インターネット」 簡単マニュアル**

**判例を調べたい**なら<sup>「</sup>LEX/DB**インターネット」**を利用してみましょう! 「フリーキーワード」「裁判年月日」などを入力し、簡単に検索することができます!

1.アクセス方法

南山大学図書館のホームページから以下の手順でご利用いただけます。 URL:http://office.nanzan-u.ac.jp/library/

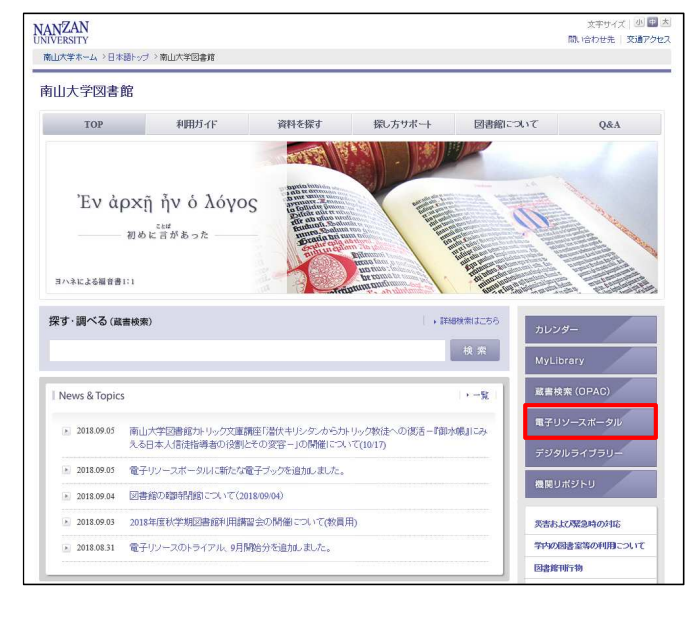

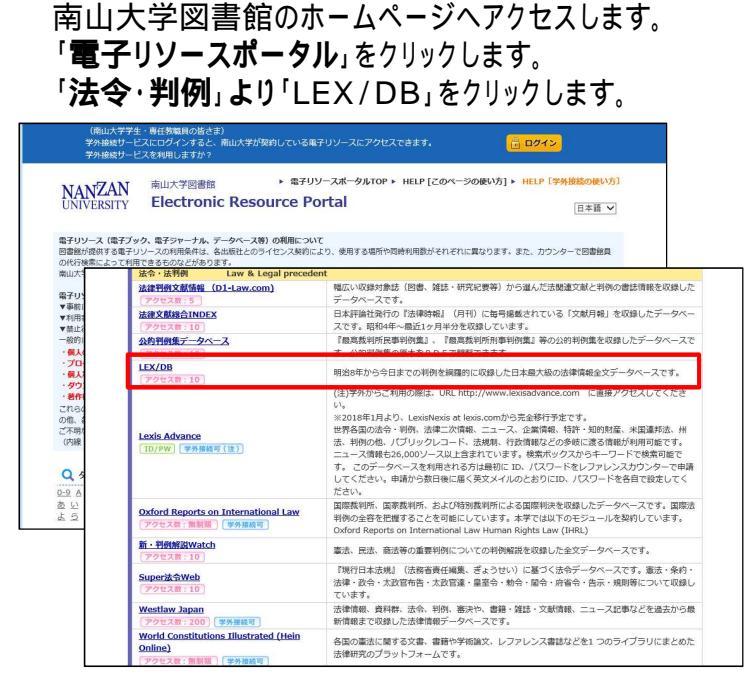

# 2.判例を調べる

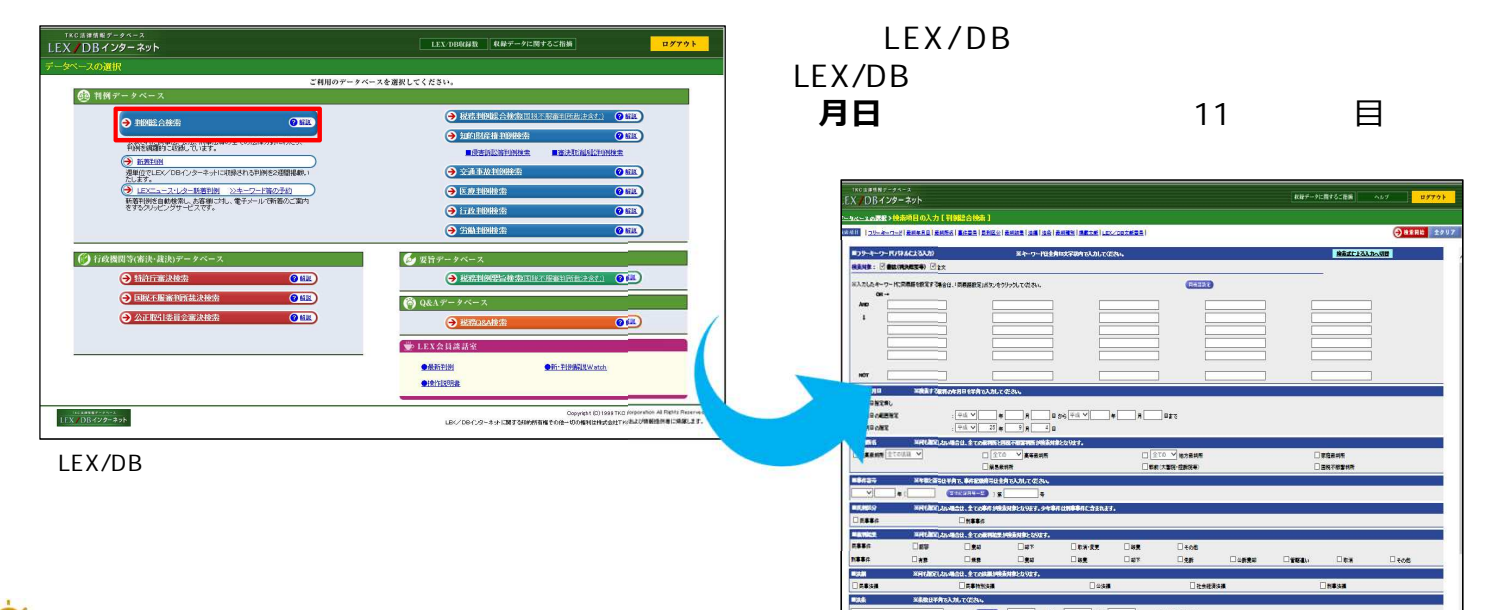

# 🖓 ポイント ~【検索項目】~

フリーキーワード

【検索項目入力画面】

「書誌」「全文」を対象にキーワードを指定して検索できます。 キーワードは「<mark>完全一致</mark>」です。

「セクハラ」「パワハラ」などの略称は避けましょう。また、「取消」「取り消し」など送り仮名が複数パターン考えられる場合は、 OR欄を利用すると便利です。

#### 裁判年月日

裁判年月日では、 [裁判日の指定]または [裁判日の範囲指定]で検索できます。

[裁判日範囲指定]は指定期間の開始年や終了年のみの入力でも可能です。

#### LEX/DB**文献番号**

各判例に固有に付番されている8桁の番号です。判例の再検索の際に便利です。

| X/[   | 18日1-74-2<br>18日29-725<br>18日29-725<br>18日7-727<br>18日7-727<br>18日7-777<br>18日7-777<br>18日7-777<br>18日7-777<br>18日7-7777<br>18077<br>18077<br>180777<br>180777<br>180777<br>180777<br>180777<br>180777<br>180777<br>180777<br>180777<br>180777<br>180777<br>180777<br>1807777<br>1807777<br>180777<br>1807777<br>1807777<br>1807777<br>1807777<br>1807777 |     | 97771      |
|-------|----------------------------------------------------------------------------------------------------|-----|------------|
| 9.45S | ange · 和此任日本人上(如果的自由上)(他们提供一覧                                                                                                    | ÷   | *****      |
| _     | 並び替え                                                                                                    |     |            |
|       | (                                                                                                    |     |            |
| -     |                                                                                                    | い順) | $\sim$     |
| -     |                                                                                                    |     |            |
| R     | 【上記】:專作名/書名專件名 【中記】:大部第下,氣幣下月日、藥幣飲名、專作者等、服務、藥用能量 【下記】:用于"罢日·專業必要罢/應於                                                                                                    |     | in l       |
|       | 連会分割書明に対する社会費却決定に対する特別社会事件ノ増外子機結分泌別温泉系統・教育条件所大決定決定                                                                                                    | *2  | 全文         |
| 4     | 244520 2012-64 20 40 <b>642</b> 5210 2012-6 (0) 10.0.44 (0) 10.0.44 (0) 10.0.45 (0) 10.0.45 (0) 10.00 (0) 10.0.45 (0) 10.0.45 (0) 10.0.45 (0) 10.0.45 (0) 10.0.45 (0) 10.0.45 (0) 10.0.45 (0) 10.0.45 (0) 10.0.45 (0) 10.0.45 (0) 10.0.45 (0) 10.0.45 (0) 10.0.45 (0) 10.0.45 (0) 10.0.45 (0) 10.0.45 (0) 10.0.45 (0) 10.0.45 (0) 10.0.45 (0) 10                                                                                                    |     | (HI)       |
|       | Exさつしたようためを定くまで加えたり、第二をないたでの時代で気が下り時代がなどなりにようなかどが多か。1911年、1911年のようなかどかの時間ある。<br>第一手 正式によりためたまたが、約10日 かたしまたになったがなったが、1910年の月の日 数大                                                                                                    | 67  |            |
|       | 鑫会的新菜用仁利 # 3 包括 2 名 的复数 2 名 的复数 2 名的复数 2 名的复数                                                                                                    | *#  | 全文         |
| 2     | 2000/880 平成24年 3月 4日 <b>美国</b> 美小校園 平成24年 (7) 第1261号 特別校長客 可差更用 <b>許用 持</b> 期的                                                                                                    | -   | -          |
|       | 一下市にするし、の運動に通いした、しなび物中が、15岁、物中が、3次の数部からに対しく構成の計算の単行でも立てに単行と、目、下板13年11月内に、18種はしどを、数年が、15%、3年ガル15次の数部<br>人やことが見ていた運動の特別を要用…                                                                                                    |     |            |
|       | 消的代表 平式 2 年 2 月 4 農業大                                                                                                    |     | 4*         |
| 4     | 2550-010 RM R20-0F 05 40 973-05 RM 802-0F (5) 90-00- 5550-00 550 550 550 550 550 550 55                                                                                                    |     | 14         |
| Ô     | 接合され、氏毛で酵素もと言葉のと、展行に開設されたに社会長の普遍機会口屋に酵素等の思想行為により構会が振り込まれているのに集して、供会に戻しの古目で構会を注ましまろうと考え、本作各普遍機会口屋から推                                                                                                    |     |            |
|       | <u>工作用しいの目のでありての規定で<br/>初始を消えるりは目的工作</u>                                                                                                    |     | -          |
|       | nerzije contra                                                                                                    | **  | <b>2</b> X |
| 4     | 25001101 平成26年 2月 4日 45世紀代表7 平成24年 10 第207号 成都会 文王                                                                                                    |     |            |
|       | ・ このは、おきなどの「小田市」の「「おきない」」を見たいでは、そのないでは、「おいない」では、「おいない」を見たいでは、なったそれにこのに用きたはなななができっていたです。<br>「おきまた」は、「おきない」、「おきない」、「おきまた」」を見たいでは、「おいない」では、「おいない」を見たいです。「おきない」、「おいない」、「おきない」、「おきない」、「おきない」、「おきない」、「おきない」、「おきない」、「おきない」、「おいない」、「おいない」、「おいない」、「おいない」、「おいない」、「おいない」、「おいない」、「おいない」、「おいない」、「おいない」、「おいない」、「おいない」、「おいない」、「おいない」、「おいない」、「おいない」、「おいない」、「おいない」、「おいない」、「おいない」、「おいない」、「おいない」、「おいない」、「おいない」、「おいない」、「おいない」、「おいない」、「おいない」、「おいない」、「おいない」、「おいない」、「おいないない」、「おいないない」、「おいない」、「おいない」、「おいない」、「おいない」、「おいない」、「おいない」、「おいない、「おいない」、「おいないない」、「おいないないない」、「おいないない」、「おいないないないない」、「おいないないないないないないない、「おいないないないないないないないないないないないないないないないないないないな                                                                                                    |     | -          |
|       | Ante and a second second second second second second second second second second second second second second se                                                                                                    | **  | 金文         |
| 5     | 2520184 मत2.0 # 2月 40 第1488 मत2.4 # 70 第2.7 20.1 # 5 # #0                                                                                                    | -   | -          |
|       | ことのかった時に知られたい事業など、力量者が目的が考えて行っていただが、中華で見られたのな力量者の物质に取用するものであって、単体と単位的かられました。単体なな出来にも本を制力ない力量者におして表<br>電気がを特徴したことれた。単体…                                                                                                    |     |            |
|       | ■ ● ■ ■ ■ ■ ■ ■ ■ ■ ■ ■ ■ ■ ■ ■ ■ ■ ■ ■                                                                                                    |     |            |
|       | (東京(大学業務委会社)<br>2550/155 第月24日 東京政府 単元(1)第314日年 第一番 長知                                                                                                    |     | TX.        |
| ċ     | 空気者をすくこういては、参約者手の死先が予告社であるクリアーであるという影響があったことを解めており、労働者やエ、ドリ及びやくについては、人社後、健康保険証や考え条に関上の選邦主がつリアーであることは                                                                                                    |     | П          |
|       | NOR CVACO をおう、ワフプ <sup>ーーー</sup><br>第一章 第月2日 2月 日本日 第二章                                                                                                    |     | -          |
|       | Ridesa                                                                                                    | *2  | ±×         |
| 2     | 25501784 ##28# 9A 4B #28# ##24# 10 #28897# #-# ##                                                                                                    | -   | - 20       |
|       | 設立者の子が支援する運用料約については契約者が外状されておらず、また、設立者の子の練習様の子校と3年3月31日のページには、代表取締役の仲親士から変換良として集務の引援ぎと会社運営を行って出しいと対<br>何を受けたことが記載されておら…                                                                                                    |     |            |
|       | (目→値 平成2 0年2月4日 東京地                                                                                                    |     |            |
|       | ▲急強制金融分析品分析品(業務本務)<br>2551(5) 2010(2010) 2010(2010) 2010<br>2010 2010 2010 2010 2010 2010 2010                                                                                                    | 単称  | 皇文         |
| Ô     |                                                                                                    |     |            |
|       | (第一番) 不成2 5年2月4日 東京市                                                                                                    |     |            |
| :     | 温泉波振行音響波行動分配等面積高高。<br>2011/07 2012/02 2012/02 2012/02 2012/02 2012/02 2012/02 2012/02 2012/02 2012/02 2012/02 2012/02 2012/02 2012/02                                                                                                    |     | 金文         |
|       | 222141/2 THAY 7 TH 2000 THAY 17 2017 21 24                                                                                                    |     |            |
|       | (m-m) = # ##2 (# + 0 f + 0 f                                                                                                    | -   |            |
|       | 酒茶時鮮金書於什些公園演奏篇家幕核                                                                                                    | -   | **         |

3.検索結果一覧画面

#### 検索結果一覧画面

検索結果を「評釈件数が多い順」などに並び替えできるので、 お目当ての判例を簡単に見つけることができます。

### また、

<u>判例集PPF 評釈 被引用 掲載誌</u>などのマークのある判例 は、判例の重要度を示す目安にもなります。

### ♥ポイント ~【検索結果一覧画面】~

キーワードによる絞込み

検索結果の判例を対象にキーワードを指定し、絞込みが できます。

#### 一覧の表示設定

「評釈件数の多い順」に並び替えることで重要度の高い 判例を上位に表示することができます。

# 4.書誌情報・全文を読んでみる

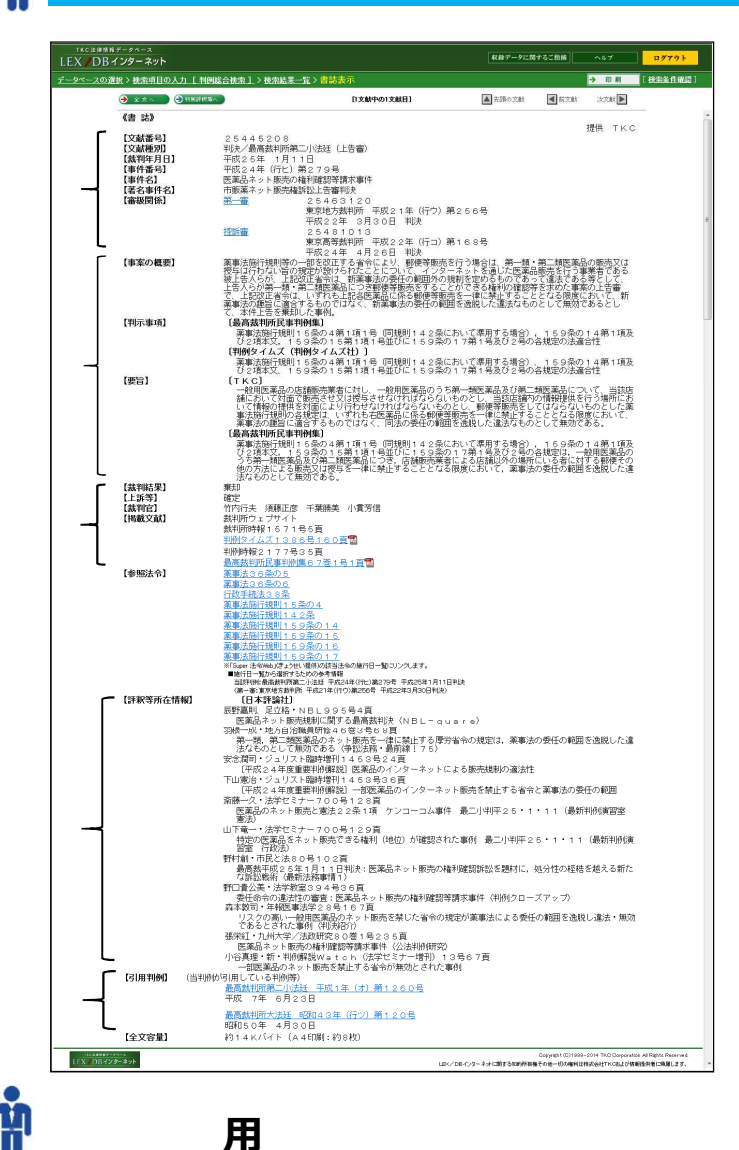

#### 判例情報

当該判例の基本情報を確認できます。 上下審の判例収録があった場合、【審級関係】から ワンクリックでリンクできます。 事案の概要、要旨、判示事項 当該判例の要点を簡潔に紹介しています。 公的判例集24誌や判例雑誌に掲載された概要・ 要旨に加え、TKCで独自に作成した要旨・判示事項 を掲載しています。

#### 事案の概要:

当該事件の事実関係を中心に、概要をまとめたものです。 判示事項:

公的判例集、判例雑誌等に掲載された判示事項を表示 しています。

#### 要旨:

公的判例集、知財判決速報に掲載された判例要旨を 表示しています。知財判例で図の収録がある場合、 こちらに表示されます。

#### 裁判結果等

裁判結果や当該事件のその後の上訴等について表示 しています。【掲載文献】では、「最高裁判所民事判 例集」をはじめとする公的判例集24誌をPDFで閲覧 できます。

#### 評釈等所在情報

判例の評釈記事の所在情報を掲載しています。 引用判例・被引用判例 当該判例を引用している判例、引用されている判例を 表示しています。

## 「LEX/DBインターネット」は**同時接続数を**10**アクセスに制限**しております。 ご利用後は必ず「<mark>ログアウト</mark>」ボタンをクリックしていただきますよう、ご協力をお願い致します。 また、**書誌情報や全文の印刷**には、画面上部「<mark>印刷</mark>」ボタンより、印刷を行ってください。

【お問合せ先】 株式会社TKC東京本社リーガルデータベース営業本部 E-mail:lssupport@tkc.co.jp フリーダイヤル:0120-114-094(土・日・祝日除く9~17時) \*携帯電話からの問合わせ(有料) 03-3235-5639(±・日・祝日除く9~18時)

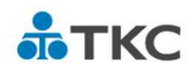

2018.09